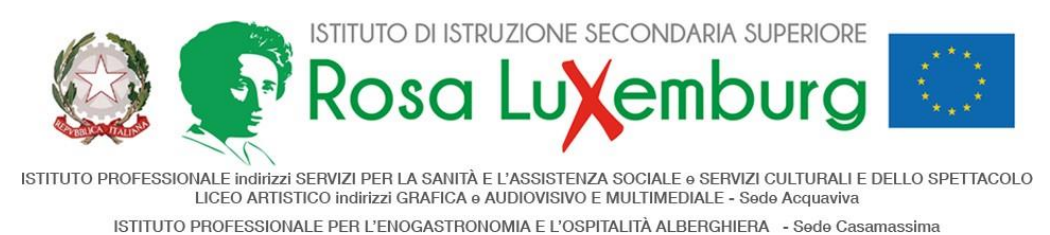

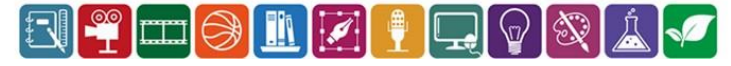

ACQUAVIVA, 27 GENNAIO 2024

AI DOCENTI AL DSGA

## Comunicazione n. 254

OGGETTO: Scrutini Quadrimestre. Operazioni.

Gli scrutini si svolgeranno a partire da lunedì 3 febbraio 2025, presso il Plesso La/Scs, in via Primocielo, ad Acquaviva d.F., regolarmente presieduti dal Ds secondo il calendario già noto, sul seguente o.d.g.:

- 1. Andamento didattico-disciplinare;
- 2. Scrutini (con determinazione delle attività di recupero delle insufficienze gravi);

In caso di impedimento da parte del Dirigente scolastico gli scrutini saranno presieduti dal Coordinatore di classe.

### Adempimenti

## Entro le ore 12.00 <u>31 gennaio 2025</u> ciascun docente dovrà riportare le proposte di voto nel Registro Elettronico(RE).

L'accesso al RE è quello consueto: Login al RE  $\rightarrow$  scelta del codice dell'indirizzo di studio (indirizzi professionali mattutini/serale plessi Acquaviva, indirizzo professionale EOA mattutino/serale Casamassima, liceo), della propria disciplina e della propria classe. A questo punto, andare alla sezione *SCRUTINI* e cliccare su "*Voti proposti*": si aprirà una videata panoramica sulla classe che riporta elenco studenti, valutazioni, ore di lezione e di assenza ecc...

Un accorgimento che consente di risparmiare tempo nelle operazioni successive è quello di cliccare sull'icona "COPIA" in alto a destra che consentirà di riversare automaticamente la media aritmetica dei voti di disciplina e le ore di assenza degli studenti.

Il numero delle assenze e il voto potranno comunque essere modificati in sede di scrutinio.

I Sigg. docenti sul rigo corrispondente all'alunno dovranno inserire nelle apposite caselle:

- il "Voto proposto";
- la proposta di voto di comportamento, che tenga conto di tutti i parametri determinati dal Collegio dei Docenti;

esclusivamente quelle fino al giorno 31.I.2024;

• la modalità di recupero proposta per quegli studenti che avranno fatto registrare una valutazione gravemente insufficiente: si ricorda che è prevista la <u>SOLA</u> modalità del *RECUPERO IN ITINERE* 

Si ritiene opportuno sottolineare che i voti proposti in sede di scrutinio, sempre adeguatamente motivati da un breve giudizio, <u>dovranno essere in cifra *unica*</u>, nonprevederanno decimali (es. 4,5 7+ 8- 6-7) e dovranno scaturire da un congruo numero di verifiche. Ciò acquista particolare rilevanza nel caso i livelli di competenza raggiunti dall'alunno risultino non sufficienti.

Per tutti gli studenti, come detto, andrà compilato un giudizio breve e motivato (casella "Giud.") e, per i soli studenti che avranno fatto registrare una valutazione insufficiente, la relativa **Scheda delle carenze** (*vedi di seguito*).

#### <u>Salvataggio dei dati e loro successiva modifica</u>

Al termine delle operazioni di compilazione, prima di chiudere va effettuato il salvataggio dei dati. Una volta salvati, i dati passeranno automaticamente nel software AXIOS e potranno essere utilizzati in sede di scrutinio.

Si ritiene superfluo sottolineare che l'eventuale modifica delle proposte di voto potrà sempreessere effettuata in sede di scrutinio.

#### <u>Scheda recupero carenze</u>

<u>E' opportuno compilare le *Schede Carenza* relative agli studenti con debito **prima** dello scrutinio. In sede di scrutinio si procederà alla loro approvazione.</u>

# La colonna "Scheda carenza" è collocata nella parte destra della videata "VOTI PROPOSTI". Il docente redigerà le schede relative ai debiti della o delle proprie discipline, cliccando per ogni alunno sulla icona <sup>(2)</sup>.

Il bottone arancione in testa alla colonna, sotto la scritta **Scheda carenza** (icona *documento pdf*), consente di salvare tutte le schede della disciplina in formato pdf.

Una volta salvato il file *pdf* completo delle *Schede carenza* della propria disciplina, il docente lo caricherà nel drive condiviso, reperibile <u>a partire dal Drive individuale del docente</u>, secondo il seguente percorso:

Drive condivisi / IISS\_Rosa\_Luxemburg / Anno scolastico 2024-25/ Sede Acquaviva oppure Sede Casamassima / [classe] / Scrutini I quadrimestre

#### Il nome del file pdf delle Schede carenza dovrà essere del tipo: Docente\_Disciplina\_Schede carenza

<u>I Sigg. coordinatori verificheranno ventiquattro ore prima dello svolgimento degli scrutini chel'inserimento di</u> tutti i dati a sistema sia corretto e che tutta la documentazione sia completa.

#### Adempimenti conclusivi

Al termine dello scrutinio ciascun Coordinatore avrà cura di:

- 1) caricare il verbale in formato elettronico nella cartella condivisa secondo il percorso riportato nella sezione *Scheda recupero carenze*;
- 2) stamparne una copia cartacea e consegnarla presso la Segreteria didattica di riferimento.

In questa circostanza, i Coordinatori comunicheranno in Segreteria i nominativi degli studenti della classe dal loro coordinata che a qualunque titolo hanno fatto registrare una frequenza saltuaria e/o irregolare, al fine di consentire agli Uffici di comunicarlo alle famiglie.

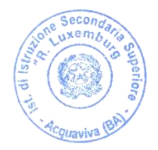

Il Dirigente Scolastico Prof. Rocco Fazio (Firma autografa omessa ai sensi dell'art. 3 D. Lgs. N. 93/1993)